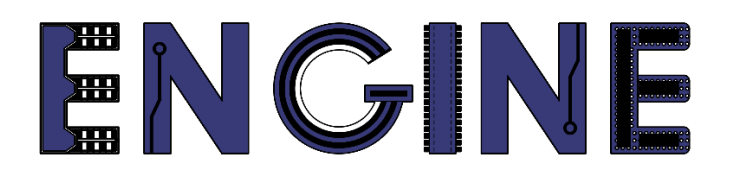

Teaching online electronics, microcontrollers and programming in Higher Education

## Output 2: Online Course for Microcontrollers: syllabus, open educational resources

Practice leaflet: Module\_1-1 pins as outputs

Lead Partner: International Hellenic University (IHU)

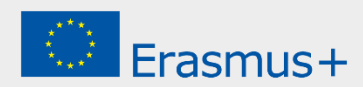

# Δήλωση

Αυτό το αρχείο συντάχθηκε στο πλαίσιο του έργου ENGINE. Όπου έχουν χρησιμοποιηθεί άλλα δημοσιευμένα και αδημοσίευτα υλικά, αυτά έχουν αναγνωριστεί.

## Πνευματική ιδιοκτησία

#### © Copyright 2021 - 2023 the ENGINE Consortium

Warsaw University of Technology (Poland)
International Hellenic University (IHU) (Greece)
European Lab for Educational Technology- EDUMOTIVA (Greece)
University of Padova (Italy)
University of Applied Sciences in Tarnow (Poland)

Όλα τα δικαιώματα διατηρούνται.

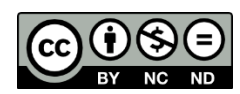

Αυτό το έγγραφο έχει άδεια Creative Commons Attribution-NonCommercial- NoDerivatives 4.0 International License.

Αυτό το έργο έχει χρηματοδοτηθεί με την υποστήριξη της Ευρωπαϊκής Επιτροπής. Αυτή η έκθεση αντικατοπτρίζει μόνο τις απόψεις του συγγραφέα και η Επιτροπή δεν μπορεί να θεωρηθεί υπεύθυνη για οποιαδήποτε χρήση των πληροφοριών που περιέχονται σε αυτήν.

# Πίνακας Περιεχομένων

| Δραστηριότητα 1. Buzzer και LED | 1 |
|---------------------------------|---|
| Δραστηριότητα 2. RGB LED        | 4 |
| Ανακεφαλαίωση                   | 6 |

### Δραστηριότητα 1. Buzzer και LED

Σε αυτή τη δραστηριότητα αξιοποιούνται pins εξόδου του Arduino Uno για να δημιουργηθούν ηχητικές ή / και οπτικές ειδοποιήσεις. Η δραστηριότητα χωρίζεται σε 2 μέρη: α) χρήση buzzer, β) χρήση LED.

| Δραστηριότητα<br>1a<br>(15 λεπτά) | Σε αυτό το μέρος στόχος είναι να ενεργοποιείται και να<br>απενεργοποιείται ένα buzzer κάθε 2,5 δευτερόλεπτα.<br><b>Βήμα 1.</b> Υλοποιείται το κύκλωμα. Συνδέεται ένα buzzer στο<br>Arduino Uno<br><b>Βήμα 2.</b> Γράφεται ο κώδικας του μικροελεγκτή<br><b>Βήμα 3.</b> Γίνεται έλεγχος λειτουργίας του κυκλώματος<br><b>Βήμα 4.</b> Τροποποιήσεις / συζήτηση |
|-----------------------------------|----------------------------------------------------------------------------------------------------|
| Βήμα 1<br>(5 λεπτά)               | <image/> <caption></caption>                                                                                                    |

| Βήμα 2<br>(8 λεπτά)               | Nα μελετηθεί ο κώδικας, να συμπληρωθεί και να γραφτεί στον<br>μικροελεγκτή:<br>/* Buzzer<br>Συνδεσμολογία κυκλώματος:<br>PIN_4 => Buzzer_Positive - Buzzer_Negative => Αντίσταση 100Ω => Gnd<br>*/<br>//Η συνάρτηση setup() εμπεριέχει αρχικοποιήσεις<br>//Εκτελείται μόνο μία φορά κατά την τροφοδοσία του Arduino Uno<br>void setup()<br>{<br>//Ρυθμίζεται το pin 4 ως output (έξοδος)<br>pinMode(4, OUTPUT);<br>}<br>//Αυτή η συνάρτηση εκτελείται διαρκώς<br>void loop()<br>{<br>digitalWrite(4, HIGH); // Γράφει HIGH (5V) στο pin 4 – Buzzer ON<br>delay(2500); // Σταματάει το πρόγραμμα για 2500 χιλιοστά του δευτερολέπτου<br>// Γράφει LOW (0V) στο pin 4 – Buzzer OFF<br>// Σταματάει το πρόγραμμα για 2500 χιλιοστά του δευτερολέπτου<br>} |
|-----------------------------------|----------------------------------------------------------------------------------------------------|
| Βήμα 3<br>(2 λεπτά)               | Έλεγχος σωστής λειτουργίας του κυκλώματος                                                                                                    |
| Δραστηριότητα<br>1b<br>(15 λεπτά) | Σε αυτό το μέρος στόχος είναι να ανάβει και να σβήνει ένα LED<br>κάθε 1 δευτερόλεπτο.<br><b>Βήμα 1.</b> Υλοποιείται το κύκλωμα. Συνδέεται ένα LED στο Arduino<br>Uno<br><b>Βήμα 2.</b> Γράφεται ο κώδικας του μικροελεγκτή<br><b>Βήμα 3.</b> Γίνεται έλεγχος λειτουργίας του κυκλώματος                                                                                                    |
| Βήμα 1<br>(5 λεπτά)               | Να υλοποιηθεί το επόμενο κύκλωμα.                                                                                                    |

|                     | Γεκόνα 1.2. Συνδεσμολογία LED                                                                                                    |
|---------------------|----------------------------------------------------------------------------------------------------|
| Βήμα 2<br>(7 λεπτά) | Nα μελετηθεί ο κώδικας, <b>να συμπληρωθεί</b> και να γραφτεί στον<br>μικροελεγκτή:<br>/* Blinking a LED<br>Συνδεσμολογία κυκλώματος:<br>PIN_0 => LED_Anode - LED_Cathode => Αντίσταση 220Ω => Gnd<br>*/<br>//Η συνάρτηση setup() εμπεριέχει αρχικοποιήσεις<br>//Εκτελείται μόνο μία φορά κατά την τροφοδοσία του Arduino Uno<br>void setup()<br>{<br>//Ρυθμίζεται το pin 0 ως output (έξοδος)<br>pinMode(0, OUTPUT);<br>}<br>//Αυτή η συνάρτηση εκτελείται διαρκώς<br>void loop()<br>{<br>digitalWrite(0, HIGH); // Γράφει HIGH (5V) στο pin 0 – LED ON<br>delay(1000); // Σταματάει το πρόγραμμα για 1000 χιλιοστά του δευτερολέπτου<br>// Γράφει LOW (0V) στο pin 0 – LED OFE |
| Βήμα 3<br>(2 λεπτά) | // Σταματαει το προγραμμα για 1000 χιλιοστα του δευτερολεπτου } Έλεγχος σωστής λειτουργίας του κυκλώματος                                                                                                    |
| Βήμα 4<br>(1 λεπτό) | Προτεινόμενες τροποποιήσεις και συζήτηση:<br>• Συνδέστε ανάστροφα το LED. Τι παρατηρείτε;                                                                                                    |

### Δραστηριότητα 2. RGB LED

Σε αυτή τη δραστηριότητα αξιοποιούνται pins εξόδου του Arduino Uno για να οδηγήσουν ένα RGB LED καλώντας συνάρτηση. Κάθε 1 δευτερόλεπτο το RGB LED αλλάζει χρώμα μεταξύ των: κόκκινο, πράσινο, μπλε, magenta, κίτρινο, λευκό, ασημί, μωβ.

| Δραστηριότητα<br>2<br>(25 λεπτά) | <b>Βήμα 1.</b> Υλοποιείται το κύκλωμα. Συνδέεται ένα RGB LED στο<br>Arduino Uno<br><b>Βήμα 2.</b> Γράφεται ο κώδικας του μικροελεγκτή<br><b>Βήμα 3.</b> Γίνεται έλεγχος λειτουργίας του κυκλώματος<br><b>Βήμα 4.</b> Τροποποιήσεις / συζήτηση                                                                                                    |
|----------------------------------|----------------------------------------------------------------------------------------------------|
| Βήμα 1<br>(8 λεπτά)              | <image/> <caption></caption>                                                                                                    |
| Βήμα 2<br>(13 λεπτά)             | Να μελετηθεί ο κώδικας, να συμπληρωθεί και να γραφτεί στον<br>μικροελεγκτή:/* RGB LEDΣυνδεσμολογία κυκλώματος:<br>PIN_9 => Αντίσταση 220Ω => Κόκκινο pin από το RGB LED<br>PIN_11 => Αντίσταση 220Ω => Μπλε pin από το RGB LED<br>PIN_10 => Αντίσταση 220Ω => Πράσινο pin από το RGB LED<br>*/#define R_pin 9<br>#define G_pin 11<br>#define B_pin 10//ονομάζουμε "R_pin" το PIN_9<br>#define B_pin 10<br>#define g_pin 10//Η συνάρτηση setup() εμπεριέχει αρχικοποιήσεις<br>//Εκτελείται μόνο μία φορά κατά την τροφοδοσία του Arduino Uno<br>void setup()<br><br>(<br>/Ρυθμίζεται το pin 9, pin 10, pin 11 ως output (έξοδος)<br>pinMode(R_pin, OUTPUT); |

1. Pins as outputs - Practice leaflet

|                     | <pre>} //Αυτή η συνάρτηση εκτελείται διαρκώς void loop() {     set_RGB(255, 0, 0); // κλήση συνάρτησης για κόκκινο χρώμα     delay(1000); // Αναμονή για 1 δευτερόλεπτο     set_RGB(0, 255, 0); // κλήση συνάρτησης για πράσινο χρώμα     delay(1000); // Αναμονή για 1 δευτερόλεπτο     set_RGB(0, 0, 255); // κλήση συνάρτησης για μπλε χρώμα     delay(1000); // Αναμονή για 1 δευτερόλεπτο     set_RGB(255, 0, 255); // κλήση συνάρτησης για το magenta     delay(1000); // Αναμονή για 1 δευτερόλεπτο     set_RGB(255, 255, 0); // κλήση συνάρτησης για το κίτρινο χρώμα     delay(1000); // Αναμονή για 1 δευτερόλεπτο     set_RGB(255, 255, 255); // κλήση συνάρτησης για το κίτρινο χρώμα     delay(1000); // Αναμονή για 1 δευτερόλεπτο     set_RGB(255, 255, 255); // κλήση συνάρτησης για το λευκό χρώμα     delay(1000); // Αναμονή για 1 δευτερόλεπτο     set_RGB(192, 192, 192); // κλήση συνάρτησης για το ασημί χρώμα     delay(1000); // Αναμονή για 1 δευτερόλεπτο </pre> |
|---------------------|----------------------------------------------------------------------------------------------------|
|                     | set_RGB(128, 0, 128);       // κλήση συνάρτησης για το μωβ χρώμα         delay(1000);       // Αναμονή για 1 δευτερόλεπτο         // Αυτή η συνάρτηση ορίζει τιμές στο RGB LED         void set_RGB(int R_value, int G_value, int B_value)         {         analogWrite(R_pin, R_value);       //ορισμός τιμής (από 0 έως 255) στο PIN 9         analogWrite(G_pin, G_value);       //ορισμός τιμής (από 0 έως 255) στο PIN 11         //ορισμός τιμής (από 0 έως 255) στο PIN 10                                                                                                    |
| Βήμα 3<br>(2 λεπτά) | Έλεγχος σωστής λειτουργίας του κυκλώματος                                                                                                    |
| Βήμα 4<br>(2 λεπτά) | Προτεινόμενες τροποποιήσεις και συζήτηση:<br>• Μπορεί το RGB LED να συνδεθεί στα pins 0, 1, 2;                                                                                                    |

#### Ανακεφαλαίωση

Χρησιμοποιήθηκαν βασικές εντολές προγραμματισμού του Arduino, όπως:

- delay()
- analogWrite()
- digitalWrite()

Μέσα από τις δραστηριότητες αξιοποιήθηκαν pins του Arduino ως output για να οδηγήσουν

- buzzer
- LED
- RGB LED